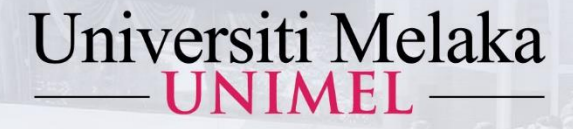

## PANDUAN MENGAKSES E-BOOK (AKSES TERBUKA)

KUIM KINI UNIVERSITI PENUH

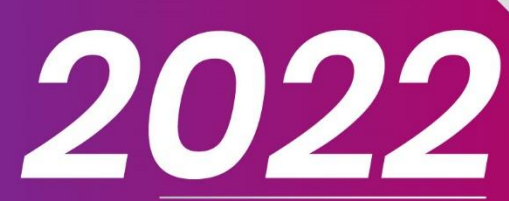

1443Hijrah - 1444Hijrah

Disediakan oleh :

Perpustakaan Al-Ghazali Universiti Melaka

unimeLofficial 🞯 f 🖸 www.unimeLedu.my 🝳

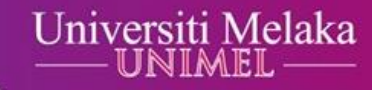

#### Taip pautan akses www.unimel.edu.my atau Langkah 1 : www.unimel.edu.my/library

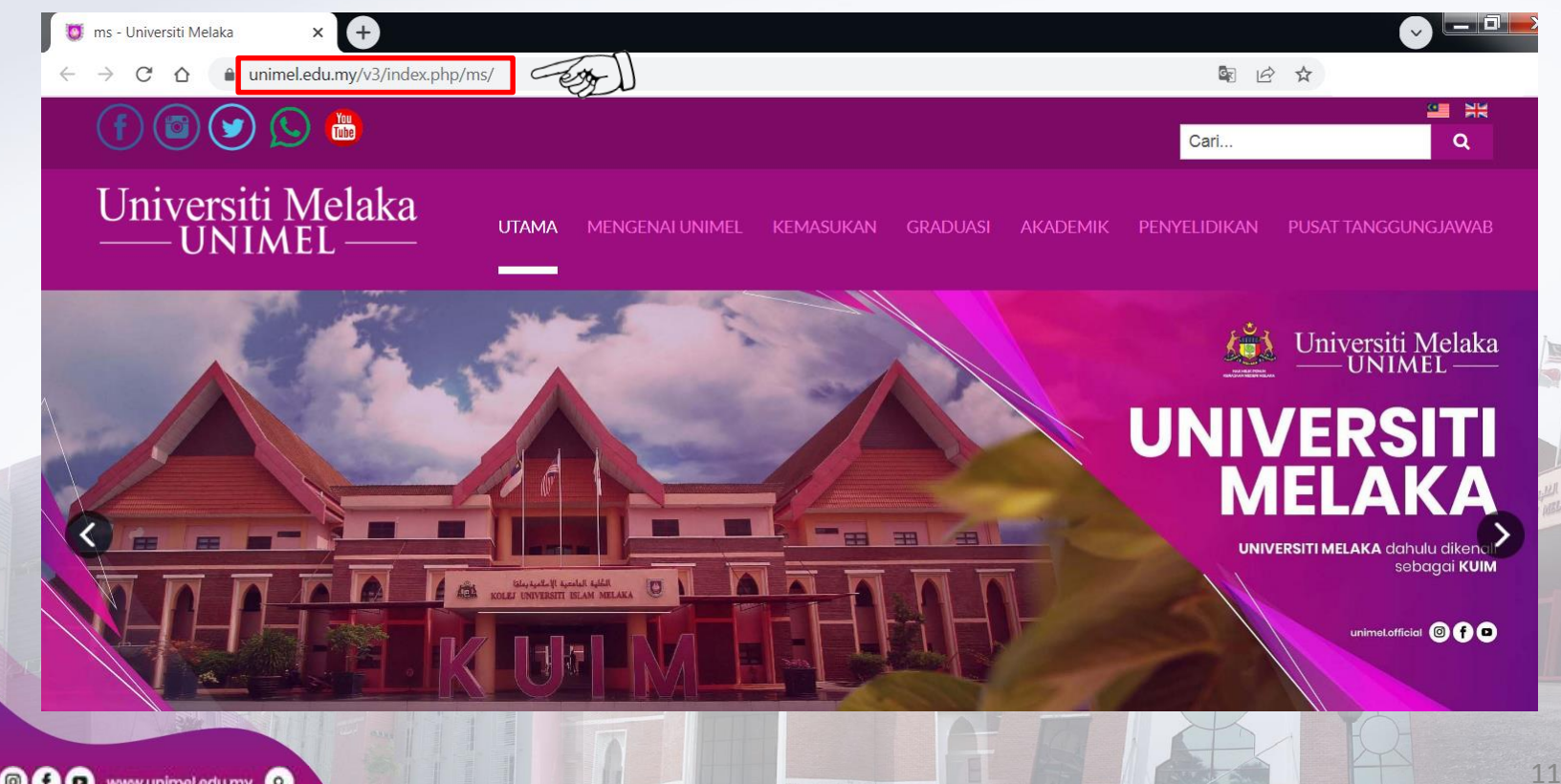

unimeLofficial I f o www.unimeLedu.my

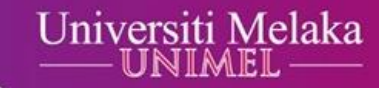

# Langkah 2 : Halakan kursor ke Pusat Tanggungjawab, kemudian Klik Perpustakaan Al-Ghazali.

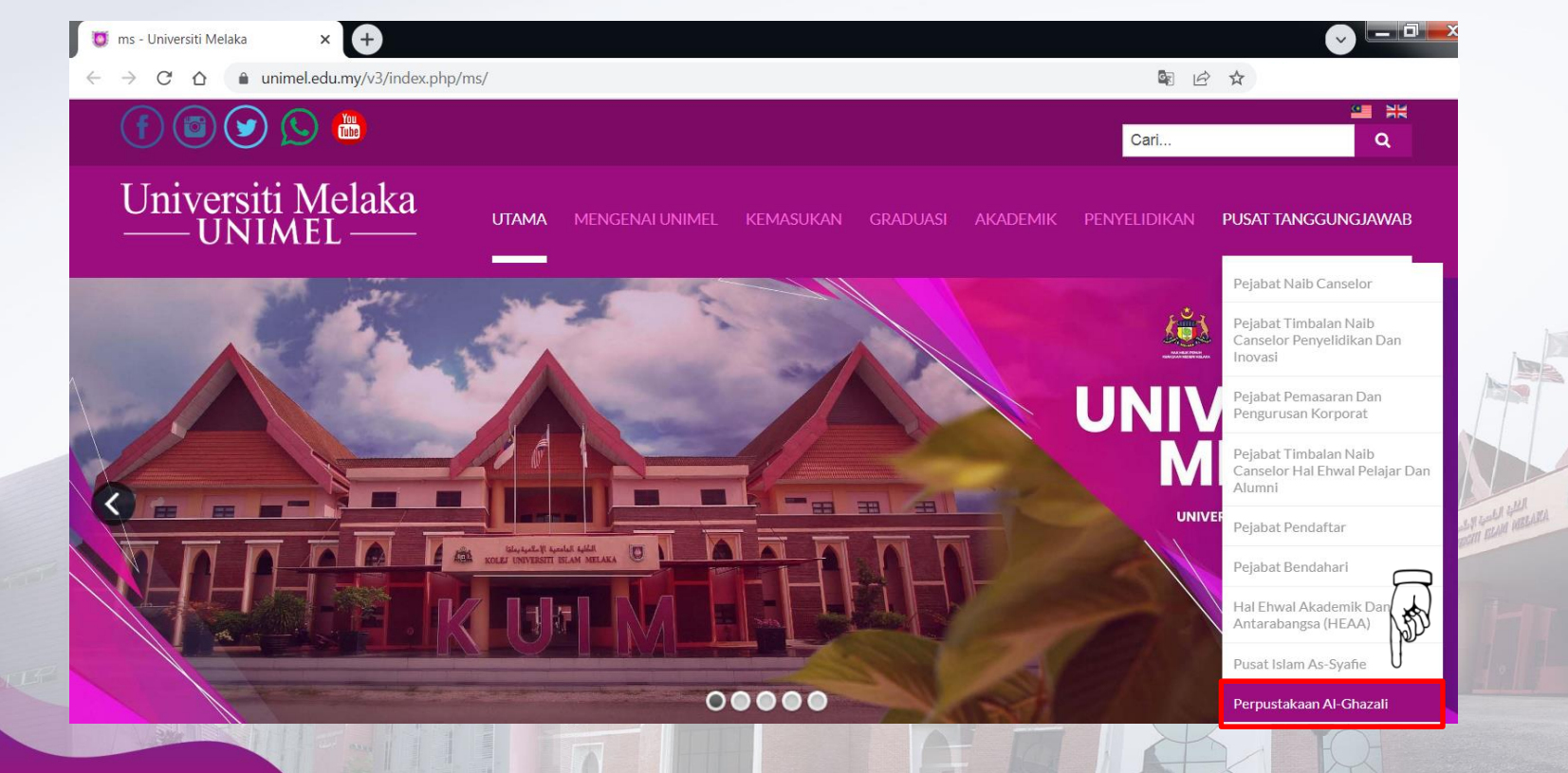

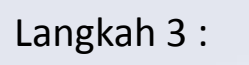

Halakan kursor ke Akses & Muat Turun, kemudian klik E-book (Akses Terbuka).

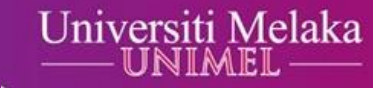

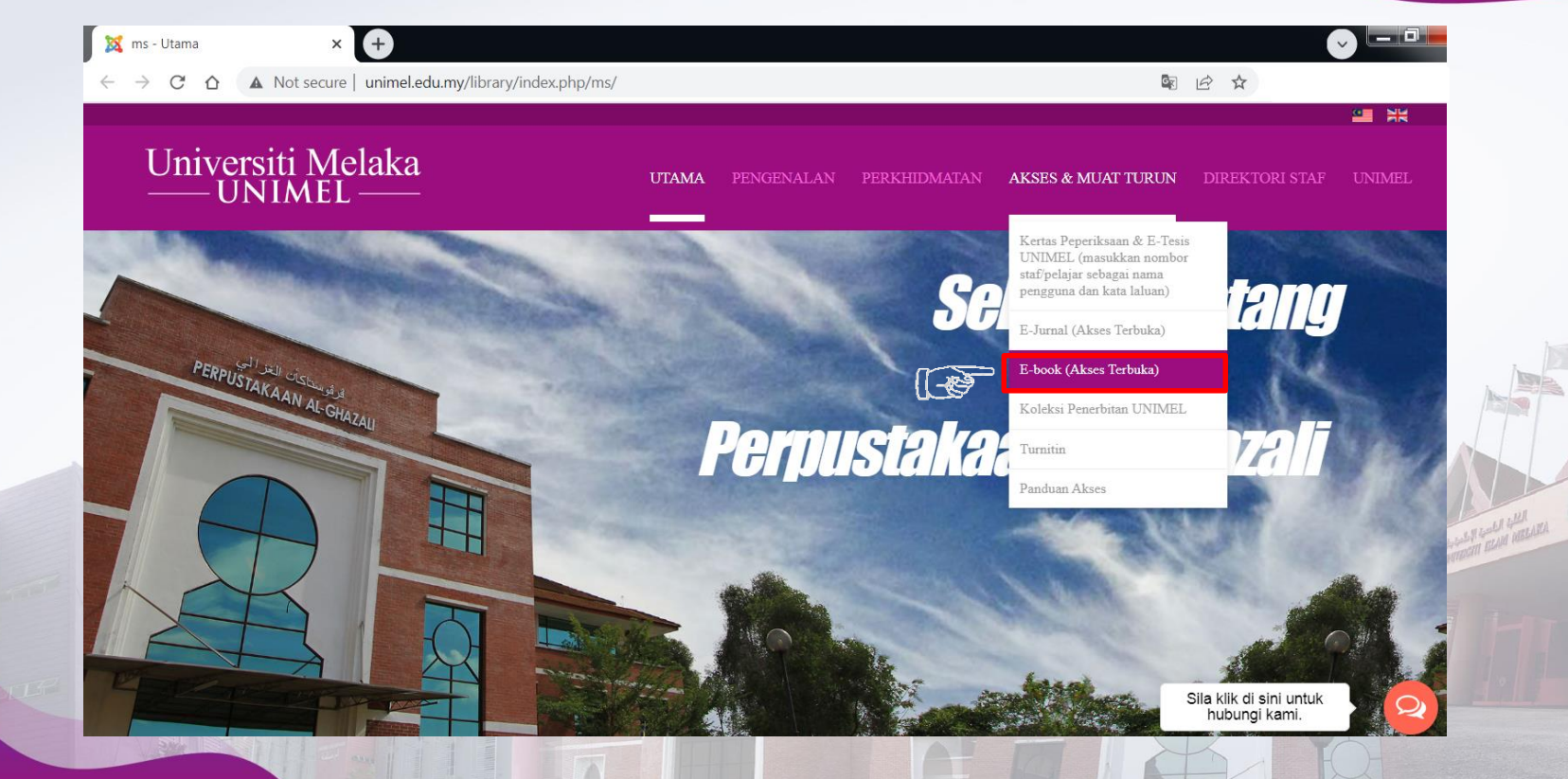

Langkah 4 : Klik salah satu daripada 4 pautan E-book akses terbuka. Sebagai contoh, klik pautan Perpustakaan Negara Malaysia ELib.

| 🐹 ms - Utama 🗙 🗙                                                                      | 🗙 ms - E-book (Akses Terbuka) | × + |            |              |                    |                | ·      |  |
|---------------------------------------------------------------------------------------|-------------------------------|-----|------------|--------------|--------------------|----------------|--------|--|
| ← → C ☆ ▲ Not secure   unimel.edu.my/library/index.php/ms/akses-dan-muat-turun/e-book |                               |     |            |              | ■ 12 ☆             |                |        |  |
|                                                                                       |                               |     |            |              |                    |                |        |  |
| Universiti Me<br>— UNIMEL                                                             | elaka                         |     | PENGENALAN | PERKHIDMATAN | AKSES & MUAT TURUN | DIREKTORI STAF | UNIMEL |  |

### E-book (Akses Terbuka)

#### E-Book

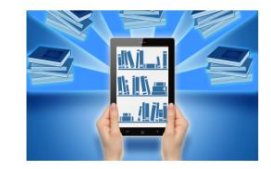

- Perpustakaan Al-Ghazali menawarkan koleksi buku elektronik yang boleh dimuat turun bagi menyokong bidang-bidang subjek pengajian di UNIMEL. Antara buku elektronik yang boleh diakses and dimuat turun adalah seperti berikut :
  - ∘ Perpustakaan Negara Malaysia ELib
  - PDF Drive
  - Free-Ebooks.net
  - E-LIB PERPUSTAM

0

### Langkah 5 :

Klik Login untuk log masuk.

Bagi pengguna kali pertama, sila klik Register.

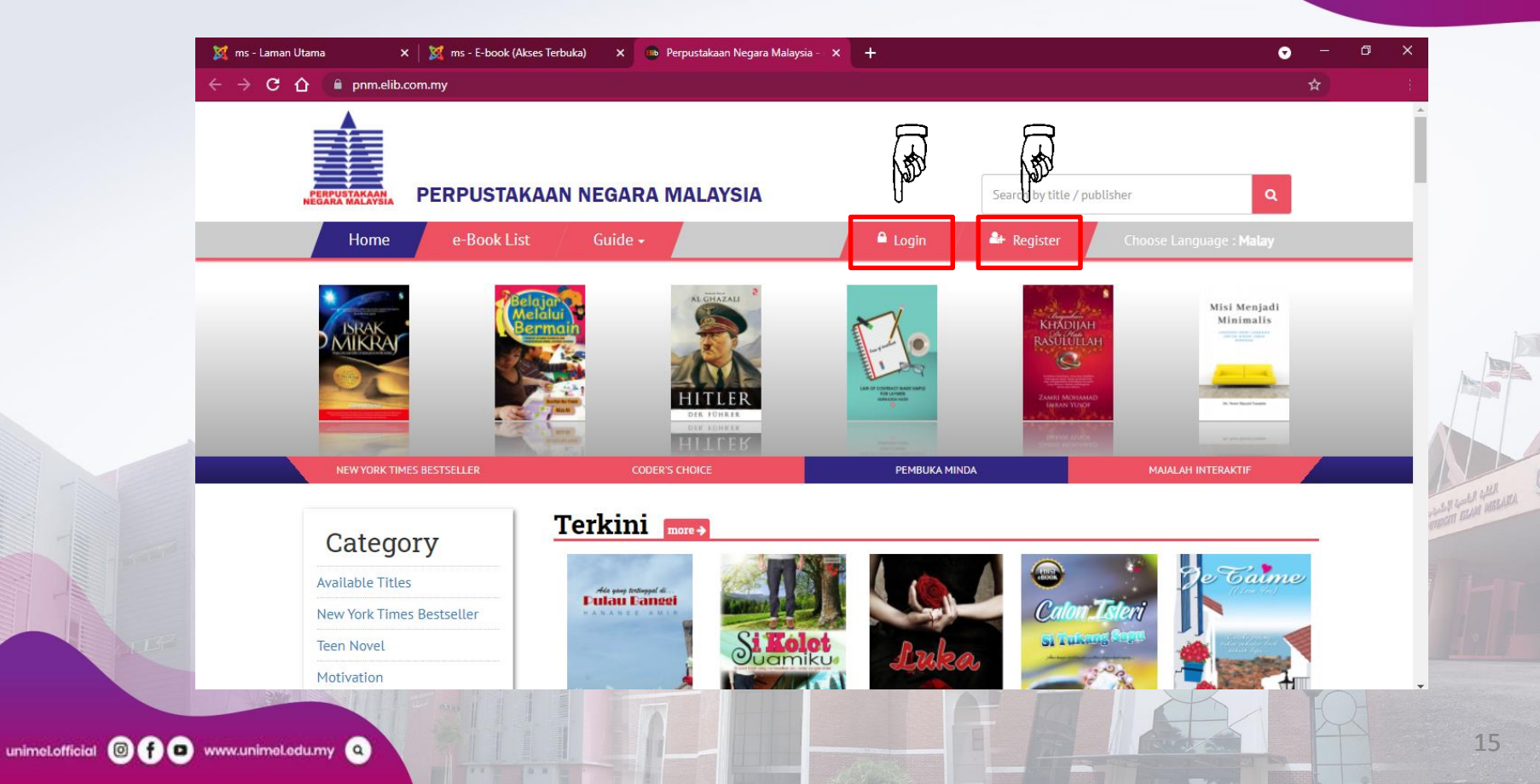

# Langkah 6 : Lengkapkan maklumat pendaftaran, kemudian klik REGISTER NOW!

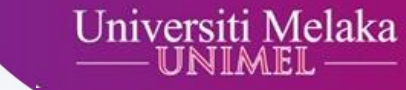

| 💢 ms - Laman Utama 🗙 🛛 💥 ms - E-book (Akses Terbuka) | X 💿 Perpustakaan Negara Malaysia - 🗙 🕂            | • - ¢ |      |
|------------------------------------------------------|---------------------------------------------------|-------|------|
| ← → C 🏠 📄 pnm.elib.com.my/index.php/register         |                                                   | Q #   |      |
|                                                      | User Registration Perpustakaan<br>Negara Malaysia |       |      |
|                                                      | Username<br>Username (Required)                   |       |      |
|                                                      | Email (Required)                                  |       |      |
|                                                      | Full Name Full Name (Required)                    |       |      |
|                                                      | Contact No<br>Contact No (Required)               | தி    |      |
|                                                      | IC / Passport                                     |       |      |
|                                                      | Password Password (Required)                      |       |      |
|                                                      | Confirm Password Confirm Password (Required)      |       |      |
|                                                      | I'm not a robot                                   |       |      |
|                                                      | REGISTER NOW!                                     |       |      |
|                                                      |                                                   |       | - AL |

16

Label LEAR

Masukkan alamat emel / nama pengguna dan Langkah 7 : kata laluan, kemudian klik Login.

Universiti Melaka

17

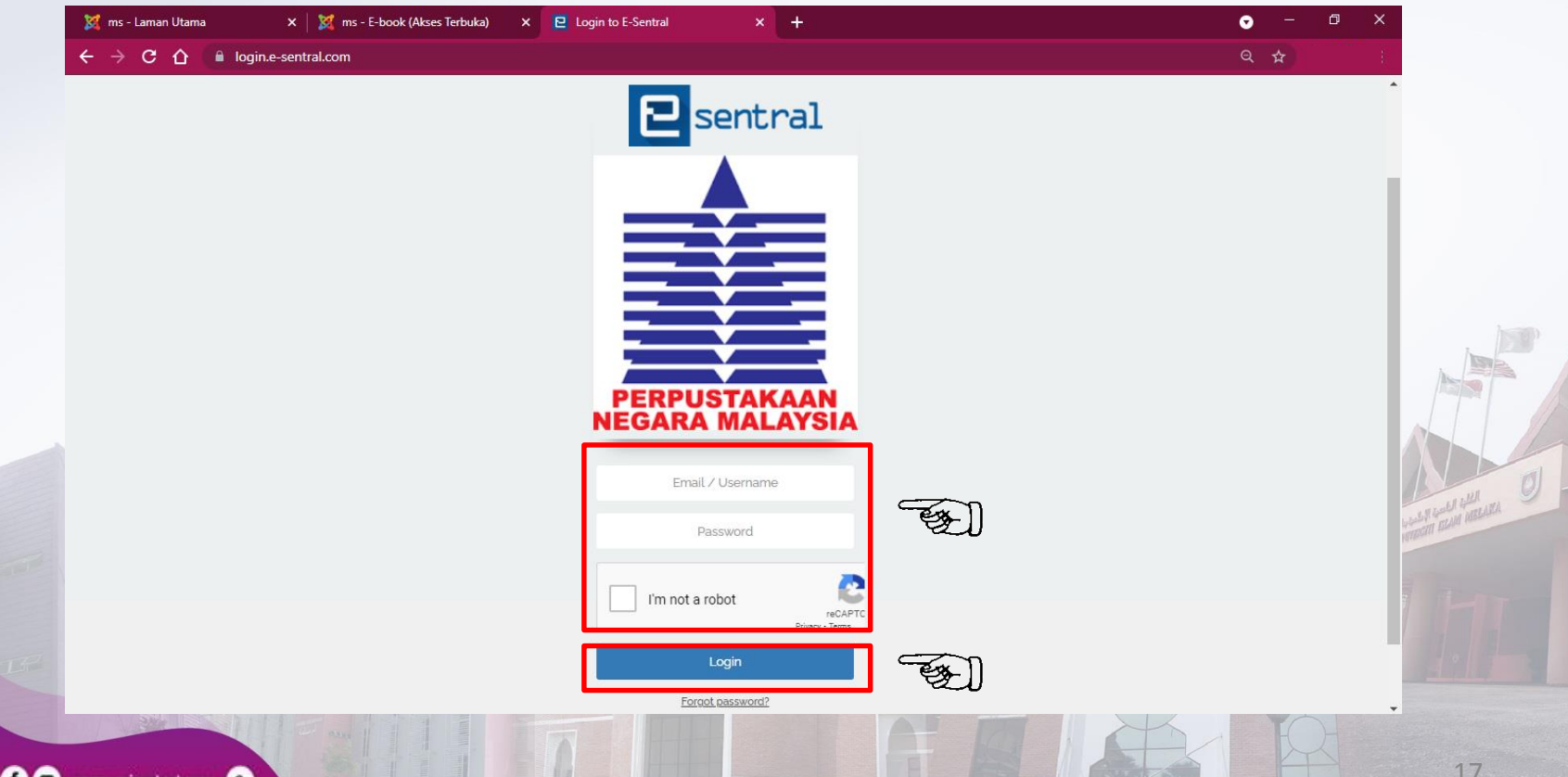

Masukkan kata carian yang diperlukan, kemudian Langkah 8 : klik simbol Q.

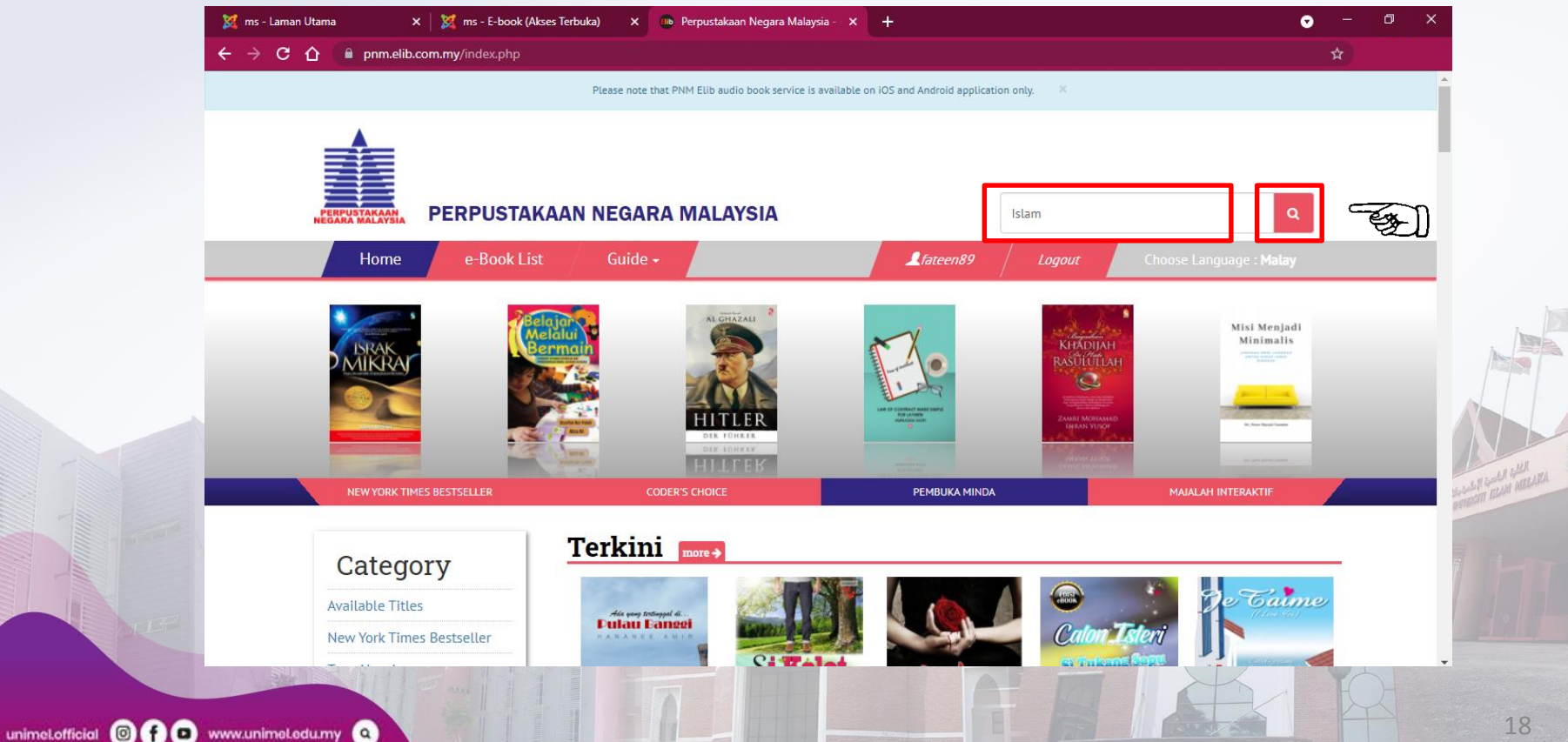

### Langkah 9 : Klik Borrow.

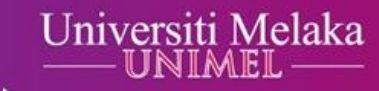

| → C 🏠 🔒 pnm.elib.com.m                                                                                                    | y/index.php/book/search?q=Islam                                                                                                    | \$            |   |
|----------------------------------------------------------------------------------------------------|----------------------------------------------------------------------------------------------------|---------------|---|
| Stelle Roou Reings                                                                                                    | Reserve                                                                                                    |               | • |
| AKIDAH B<br>BARDOKAN ISLAM<br>PENDIDIKAN ISLAM                                                                                                    | Akidah dan Akhlak dalam Pendidikan Islam<br>by Ahmad Munawar Ismail, Kamarul Azmi Jasmi<br>Akidah dan Akhlak dalam Pendidikan Islam merupakan sebuah buku yang berkisar kepada peranan akidah terhadap penghayatan akhlak para pelajar. Akidah<br>perspektif Islam diibaratkan seperti tunjan<br>Read More<br>Available for horrowing.<br>Borrow | daripada      |   |
| dalam Tradisi<br>USEANA<br>USEANA<br>US | Kesihatan dan Perubatan dalam Tradisi Islam: Perubahan dan Identiti<br>by Fazlur Rahman<br>Dalam Kata Pengantar buku ini, Martin Marty menyebut bahawa jika arah aliran sekarang ini berterusan sehingga ke beberapa dekad yang akan datang, uma<br>bertambah melebihi penganut agama Yahu<br>Read More<br>Available for borrowing.              | ıt İslam akan |   |

Langkah 10 : Klik Read dan muat turun aplikasi eSentral mengikut peranti yang digunakan. Contoh : Aplikasi eSentral Android untuk telefon pintar. Aplikasi eSentral Windows 64-bit untuk komputer.

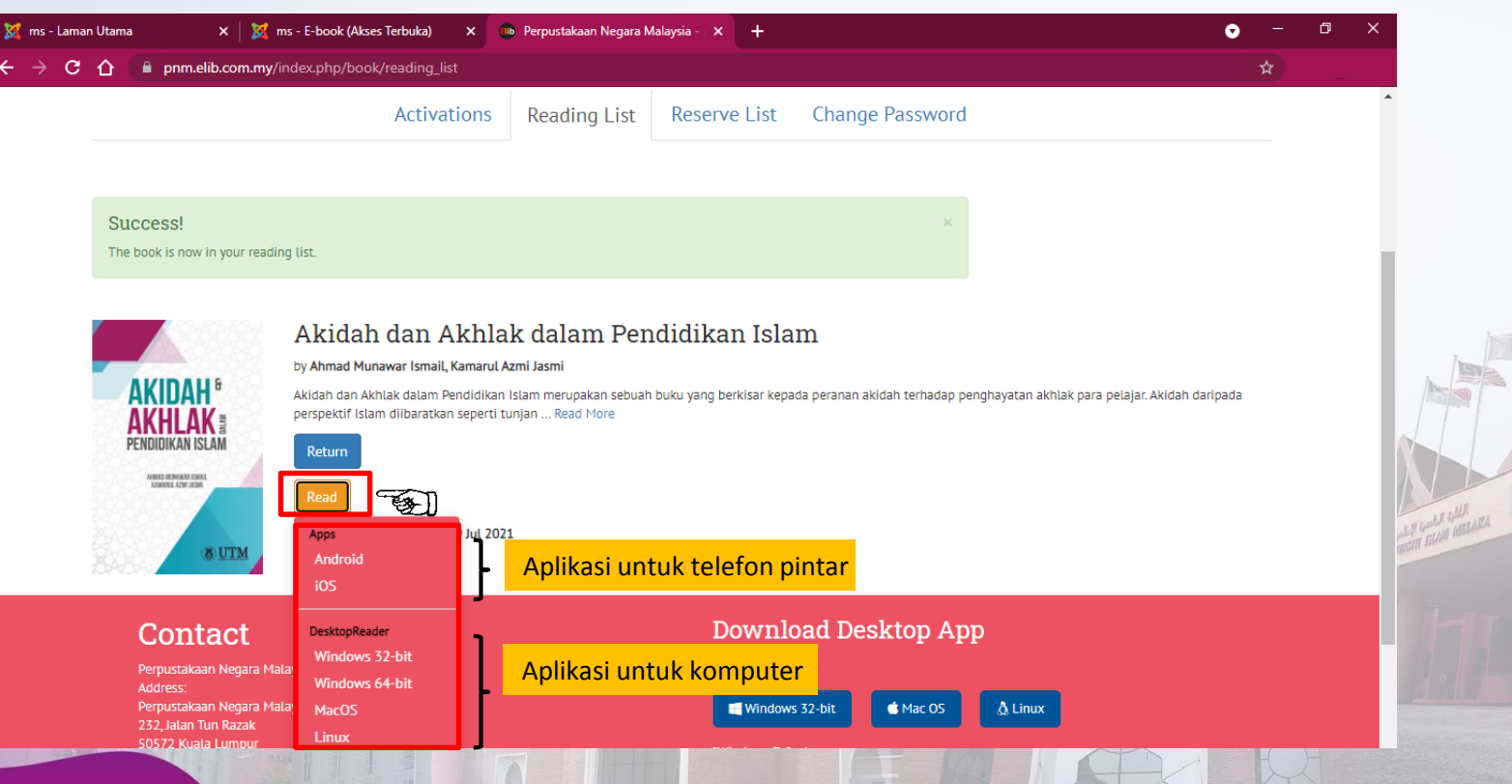

unimeLofficial 💿 🕈 💿 www.unimeLedu.my 🔍

Langkah 11 : Aplikasi eSentral telah berjaya dimuat turun. Klik dua kali pada ikon aplikasi eSentral.

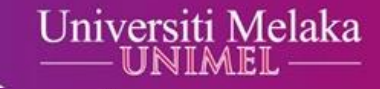

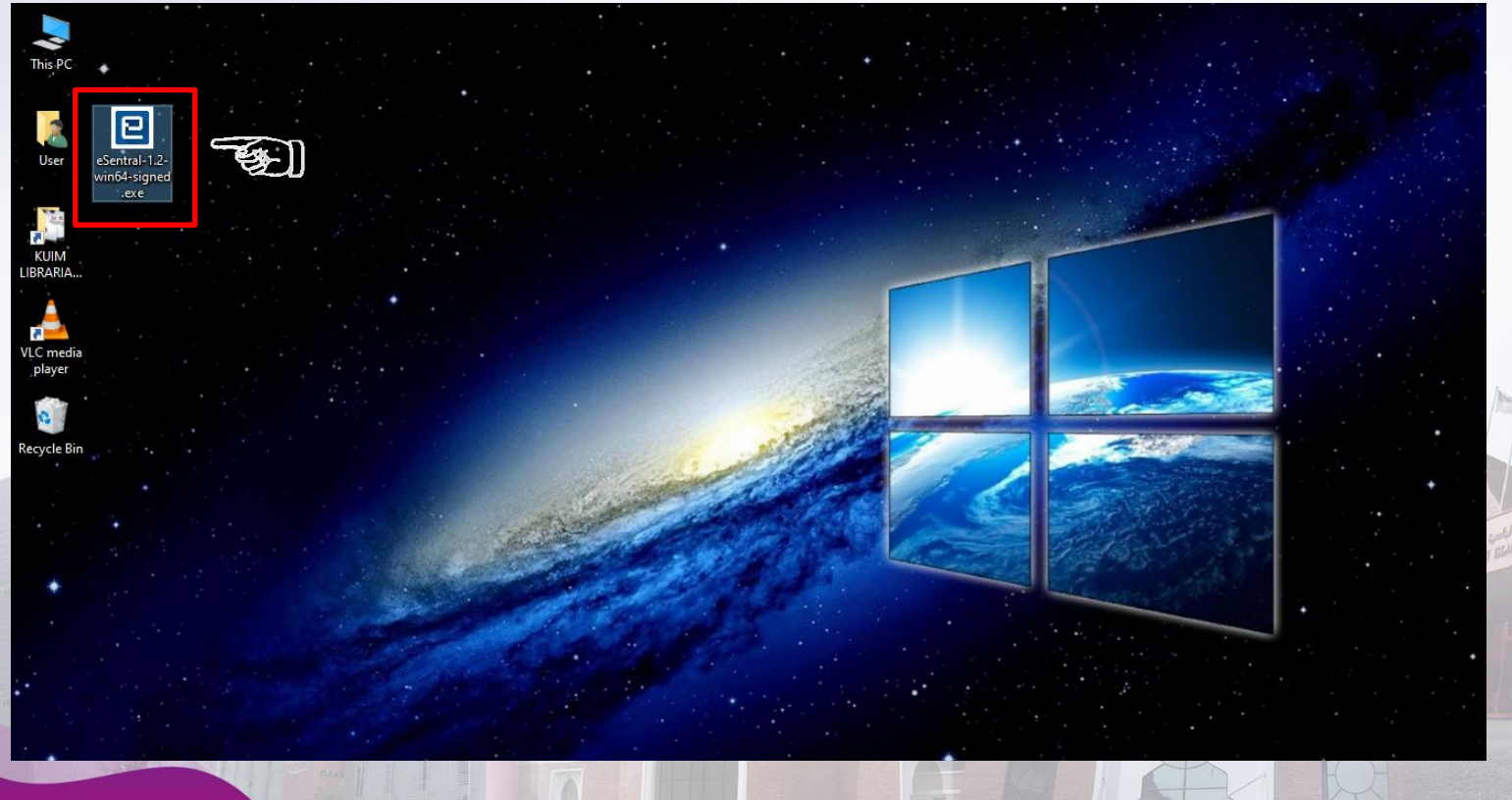

unimeLofficial I f o www.unimeLodu.my

21

#### Langkah 12 : Klik Next.

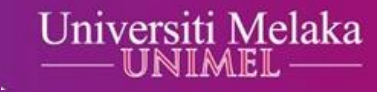

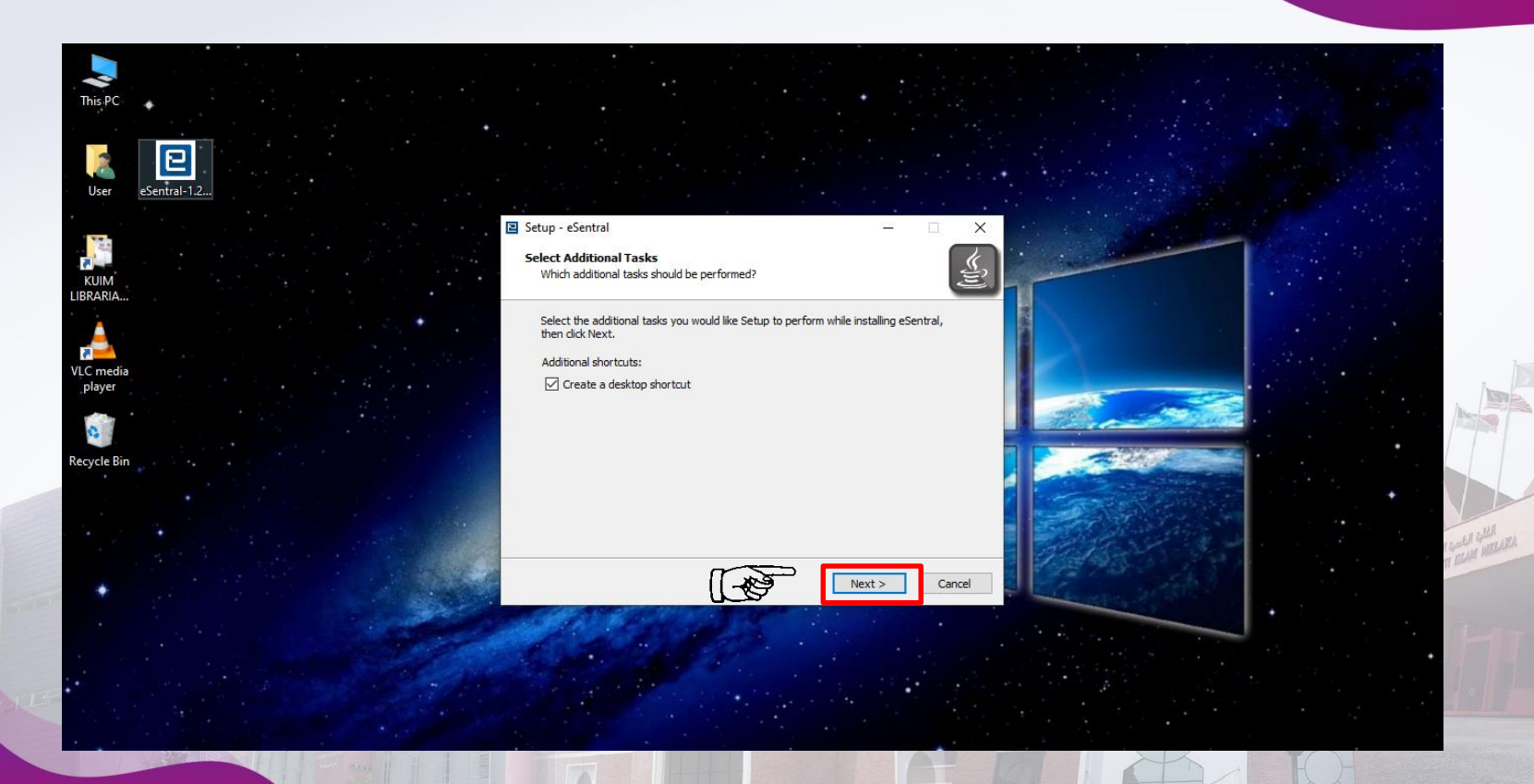

unimeLofficial I of o www.unimeLedu.my

Langkah 13 : Masukkan nama pengguna dan kata laluan, kemudian klik Sign In.

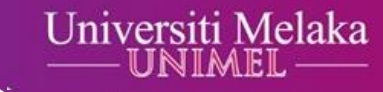

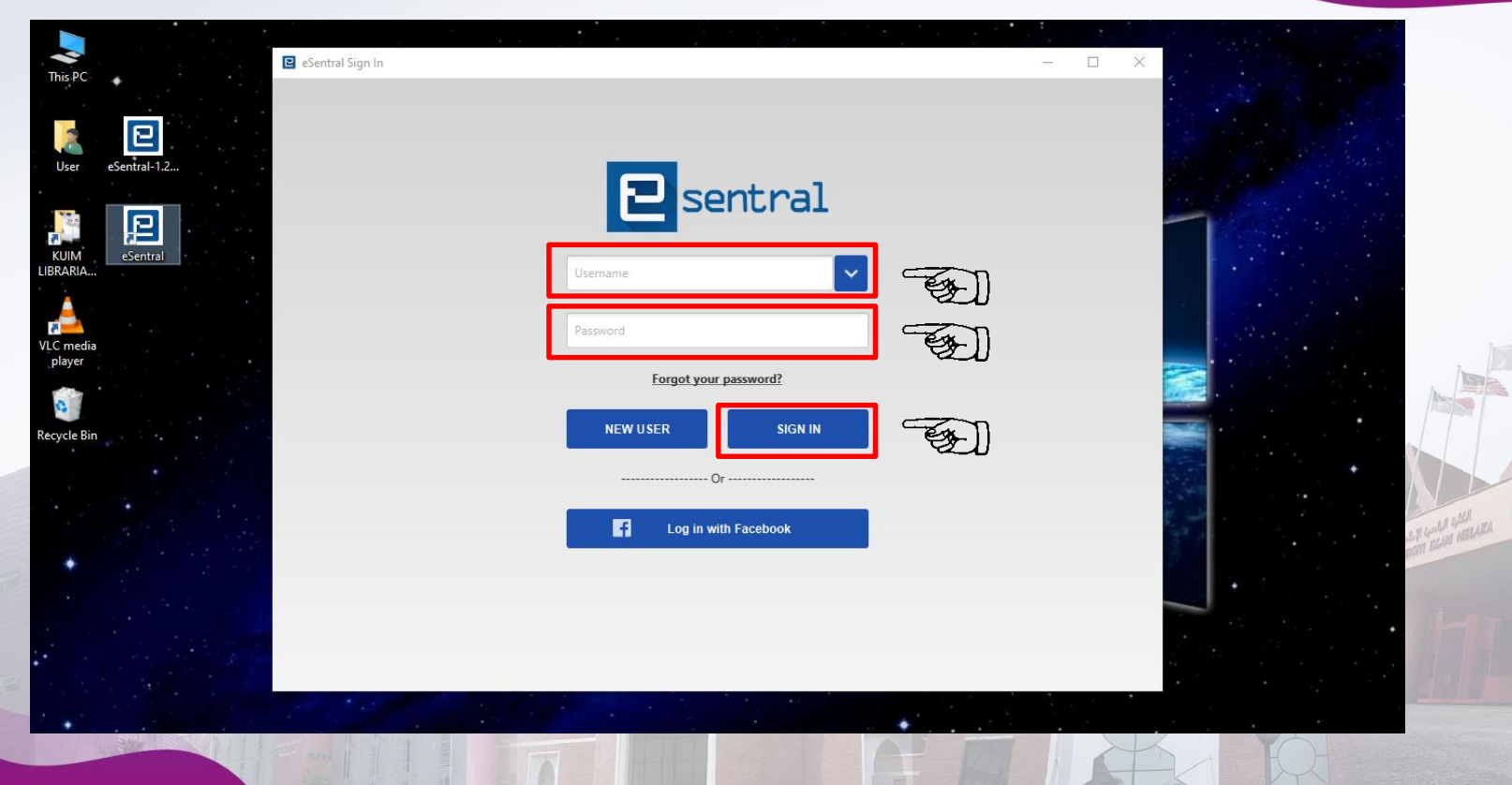

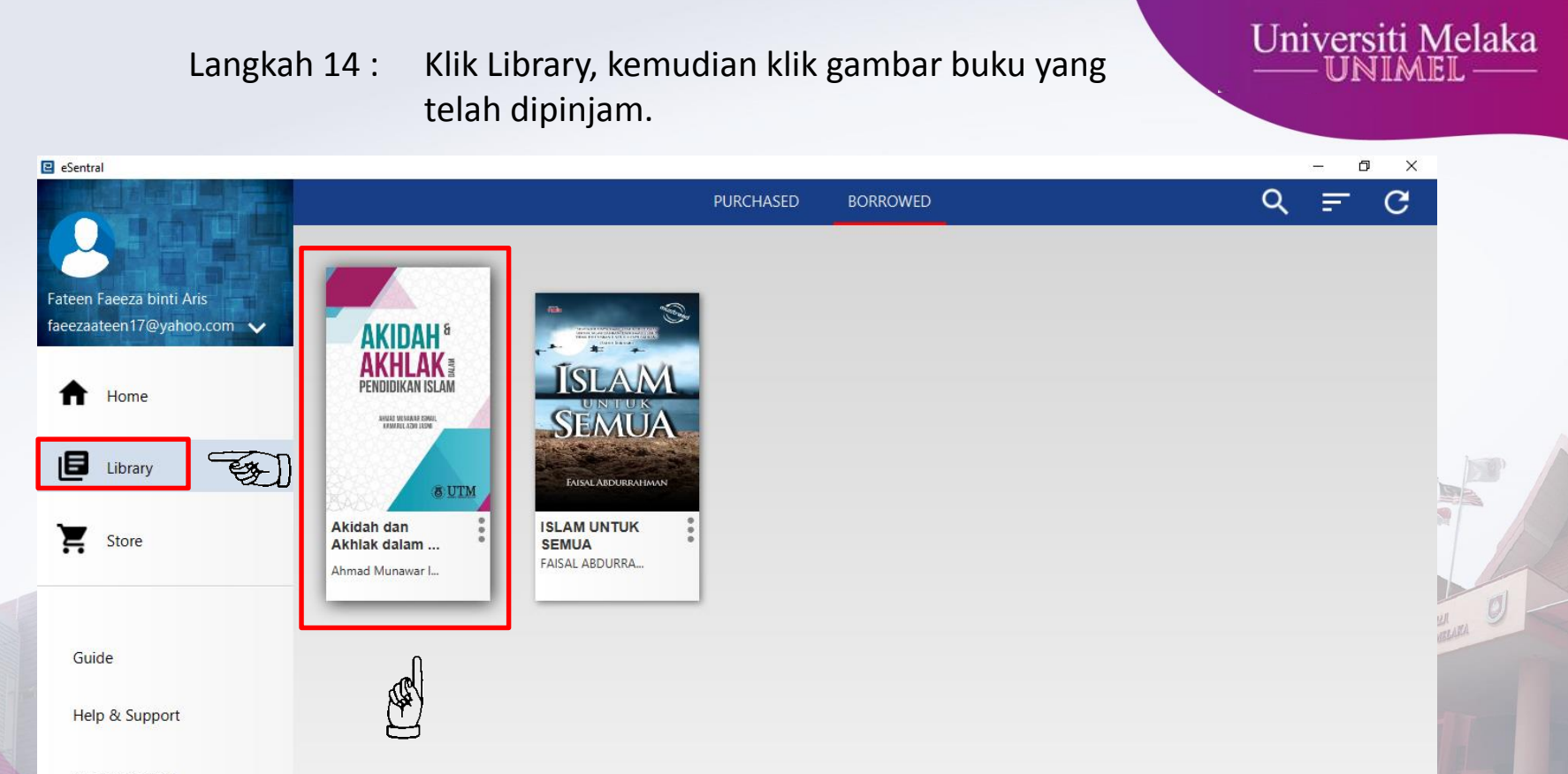

About eSentral

Langkah 15 : Anda kini sudah boleh mengakses e-book.

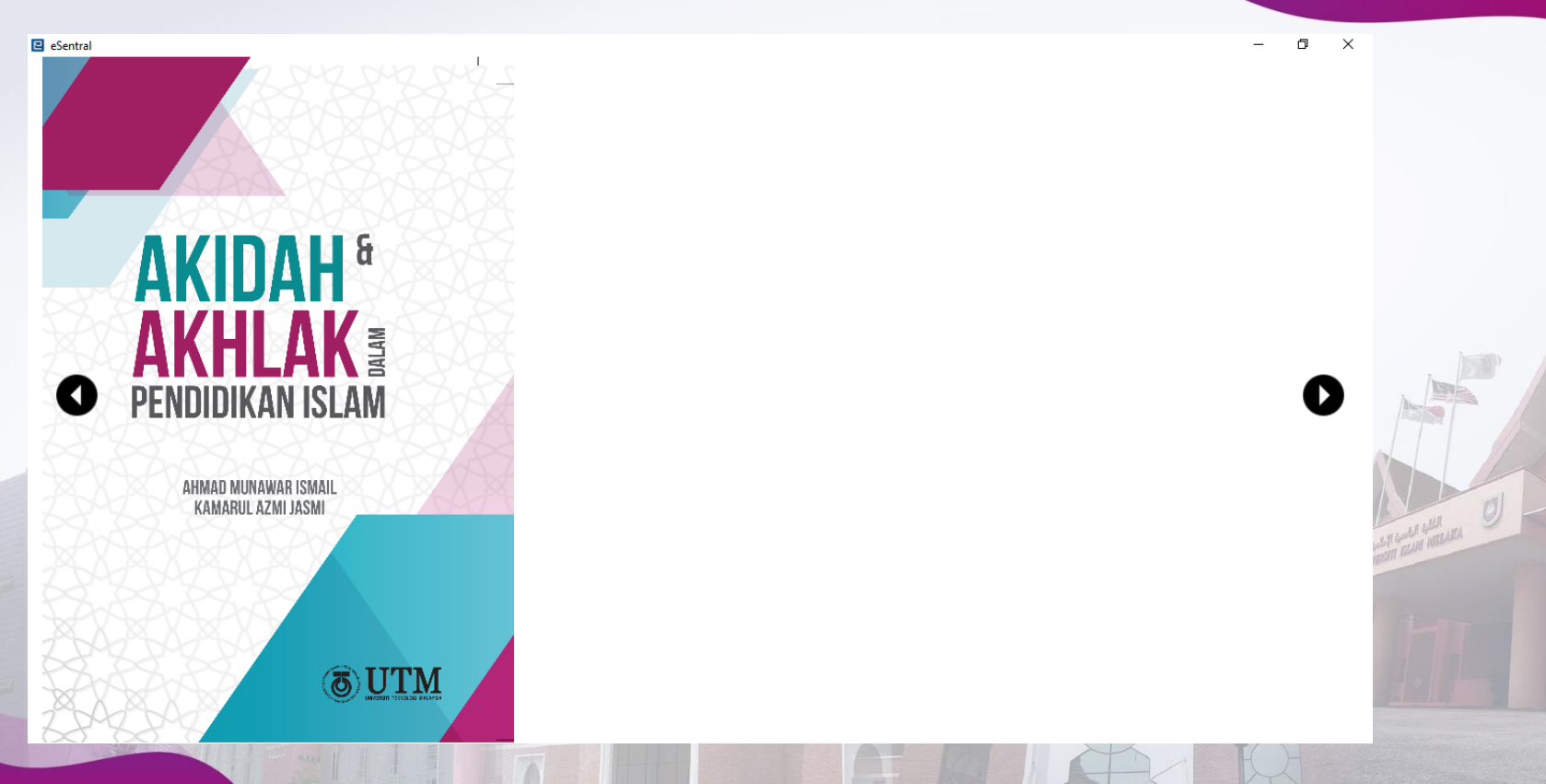